## How to install Microsoft Team site app and setup local OneDrive account "OneDrive Share"

How to install Microsoft Team site app and setup local OneDrive account to "OneDrive Share"

| Step<br># | Task        | Screenshot                                                 |
|-----------|-------------|------------------------------------------------------------|
| 1         | Install     | Dup Teams installer from                                   |
|           | Microsoft's | \\sus-srv-01\Masters\Microsoft\Team installer\Teams_windo  |
| 2         | Logon to    | Enter your email address or office 365 account username (U |

| _ | Ц | × |
|---|---|---|
|   |   |   |
|   |   |   |
| × | ¢ |   |
|   |   |   |
|   |   |   |
|   |   |   |
|   |   |   |
|   |   |   |
|   |   |   |
|   |   | × |
|   |   |   |
|   |   |   |
| L |   |   |
|   |   |   |
|   |   |   |
|   |   |   |
|   |   |   |
|   |   |   |
|   |   |   |
|   |   | X |

|   |                            | Enter password                |         |  |  |
|---|----------------------------|-------------------------------|---------|--|--|
|   |                            | Back                          | Sign in |  |  |
|   |                            | Forgot my password            |         |  |  |
|   |                            |                               |         |  |  |
| 3 | View files in<br>Team Site | In main screen click on files |         |  |  |

| I | l           |                  | ~                 |           |           |                                          |                            |
|---|-------------|------------------|-------------------|-----------|-----------|------------------------------------------|----------------------------|
|   |             | <                | >                 |           | General   | (Onedrive Share)   Microsoft Team        | 15                         |
|   |             | <u>_</u>         | Search            | Q B       | os        | Onedrive Share >                         | General …                  |
|   |             | E                | Favorites         |           | Conv      | ersations Files Wiki +                   |                            |
|   |             | ~                | os Onedrive Share |           |           |                                          |                            |
|   |             | ier and a second |                   |           |           | Wel                                      | come to the to             |
|   |             | Ē                |                   |           |           | Here are                                 | some things to ge          |
|   |             | Montings<br>Film |                   |           |           |                                          |                            |
|   |             |                  |                   |           |           | Add more people                          | Create more ch             |
|   |             |                  |                   |           | 0         | Administrative best added Ferrers to the | December 11, 2017          |
|   |             |                  |                   |           |           | Administrator has acceld Forms to th     | Yesterday                  |
|   |             |                  |                   |           | , S       | Administrator has added Jodi Vader       | and 19 others to the team. |
|   |             | Feedback         |                   |           |           | Start a new conversation, use            | © to mention someone       |
|   |             | $\bigcirc$       | టే" Add team      |           |           | A 6 0 0 0 0 0                            |                            |
|   |             | From             | n her you can     | view file | s in tł   | ne team site.                            |                            |
| 4 | Add team to |                  |                   |           |           |                                          |                            |
|   | your local  |                  |                   |           |           |                                          |                            |
|   | OneDrive    | Click            | x on "Open In     | Sharepo   | int"      |                                          |                            |
|   |             |                  |                   |           |           |                                          |                            |
|   |             | Tii G            | eneral            |           |           |                                          |                            |
|   |             | 1 Ne             | ew 🔂 Upload 🔗     | Get link  | • Open in | SharePoint + Add clou                    | id storage                 |
|   |             | ~                | Type Name *       | _         |           | Modifie                                  | ed N                       |
|   |             |                  |                   |           |           |                                          |                            |
|   |             |                  |                   |           |           |                                          |                            |
|   |             |                  |                   |           |           |                                          |                            |

This will open your default browser and you will need to logo above.

Once logged in, Click on the Sync icon.

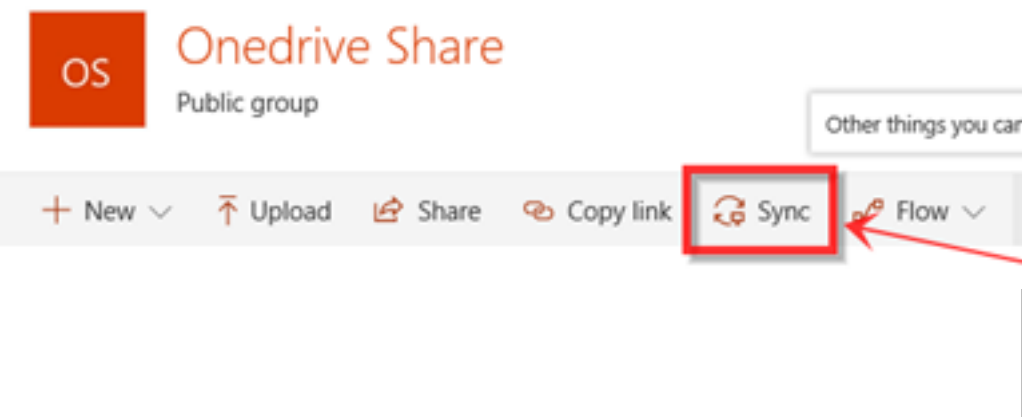

Click allow on a security pop-up

Setup OneDrive window will open and should auto populate

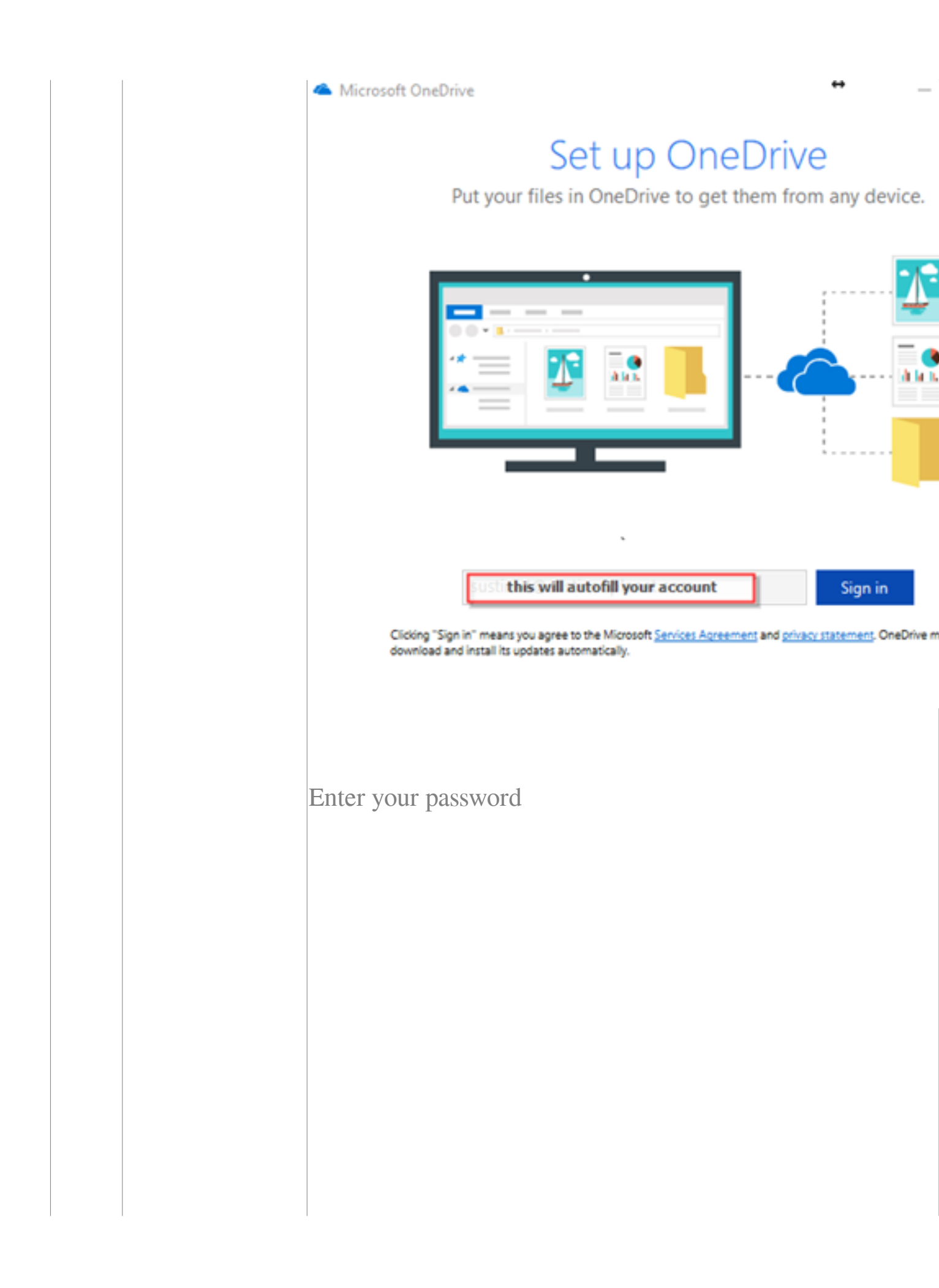

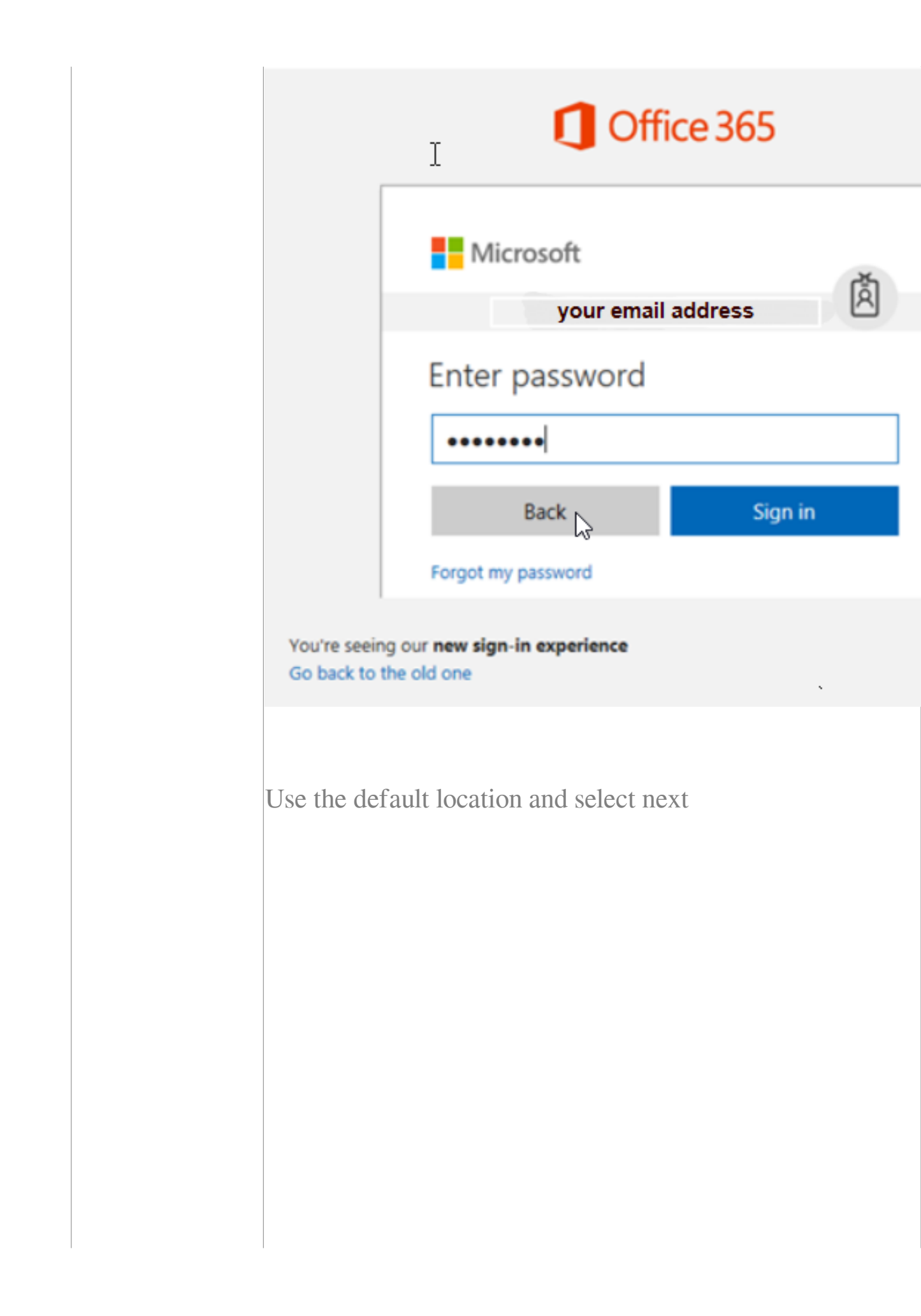

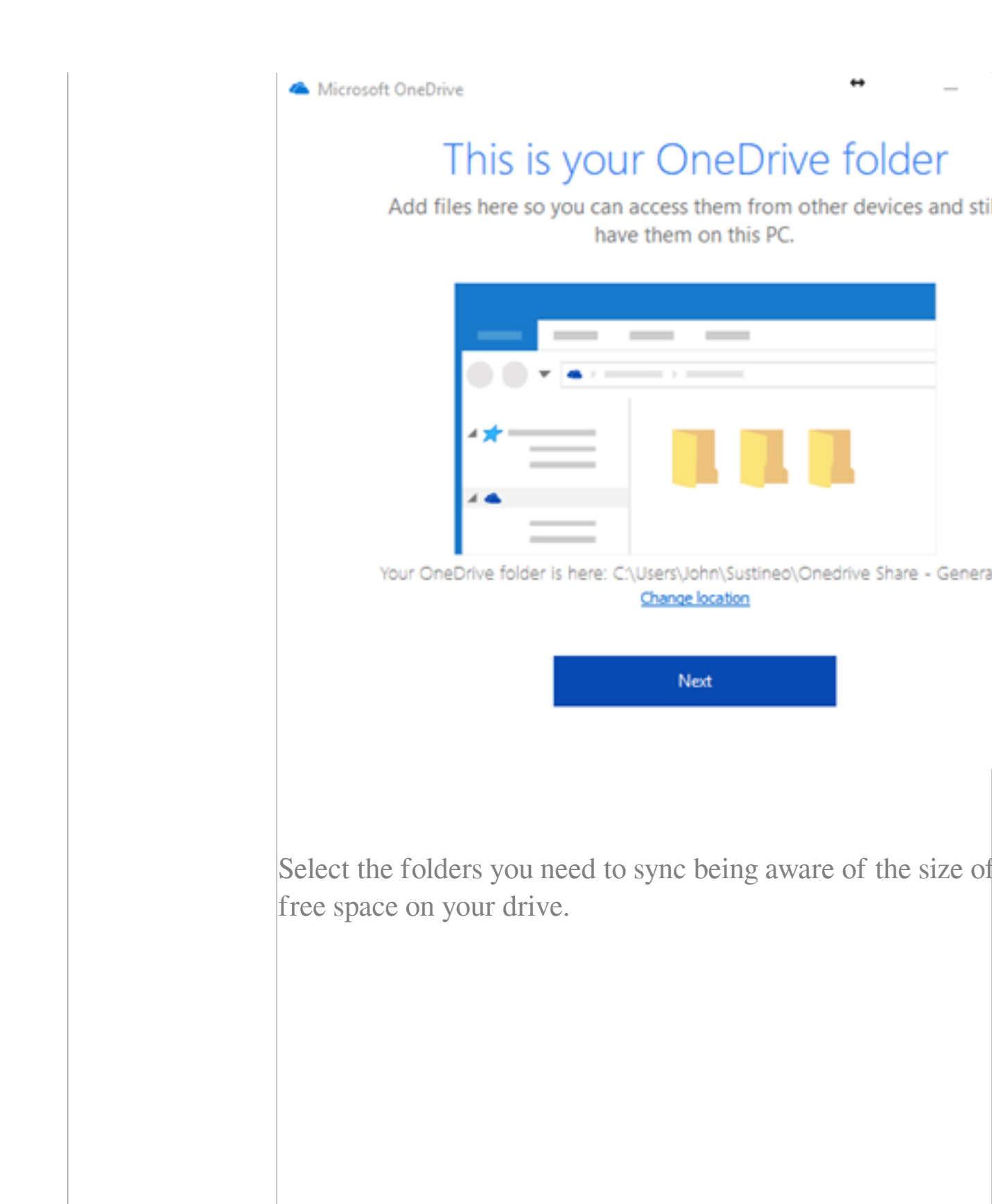

| <ul> <li>Microsoft OneDrive</li> </ul>                                                                                                    |
|----------------------------------------------------------------------------------------------------|
| Choose folders                                                                                                    |
| Choose what you want to be available in your "OneDriv<br>folder. These files will be available on-demand. Unsele<br>hidden from File Explorer. |
| Make all files available                                                                                                    |
| Or make these folders visible:                                                                                                    |
| <ul> <li>Files not in a folder (0.0 KB)</li> <li>Attachments (0.0 KB)</li> <li>Documents (357.9 KB)</li> <li>Notebooks (0.2 KB)</li> </ul>     |
|                                                                                                    |
| Location on your PC: C:\Users\John\OneDrive<br>Selected: 358.1 KB                                                                              |
| Click through all the rest of windows on how to use OneDriv                                                                                    |
| folder"                                                                                                    |

|  | Should see files starting to sync                          |
|--|------------------------------------------------------------|
|  | Note: You will need to do this for all "Team" sites you ha |

Online URL: <u>https://kb.naturalnetworks.com/article.php?id=362</u>